## 惠民惠企服务产品获取方式说明

## 一、平台注册用户

1、点击页面上方登录按钮或点击导航栏惠民惠企栏目,进入 惠民惠企页面进行用户登录。

| 中华人民共和国                             | ]商务部<br>MAXXXXXX |      |      |                    | 微信订  | 阅号 小程序 登録 | 注册   在线办事 |
|-------------------------------------|------------------|------|------|--------------------|------|-----------|-----------|
| 全国电子商务公共服务网<br>dzswgf.mofcom.gov.cn |                  |      |      | <b>済給入关键字授</b> 素 Q |      | Q 搜索      |           |
| 首页                                  | 电商新闻             | 数据中心 | 丝路电商 | 惠民惠企               | 信用共建 | 资源目录      | 专题专栏      |

2、选择您所属的用户身份,输入相应个人信息,点击登录按钮进入用户功能管理页面。

| 个    | 人用户 | 企业用户 |
|------|-----|------|
| 用户名: | 手机号 |      |
| 密 码: | 密码  | 忘记密码 |
| 验证码: | 验证码 | 1260 |
|      | 汞登  | 注册   |

3、在用户功能管理页面,点击"惠民惠企"选项卡即可查看 服务内容介绍及服务获取方式。如有疑问,可联系此项服务 的技术支持人员。

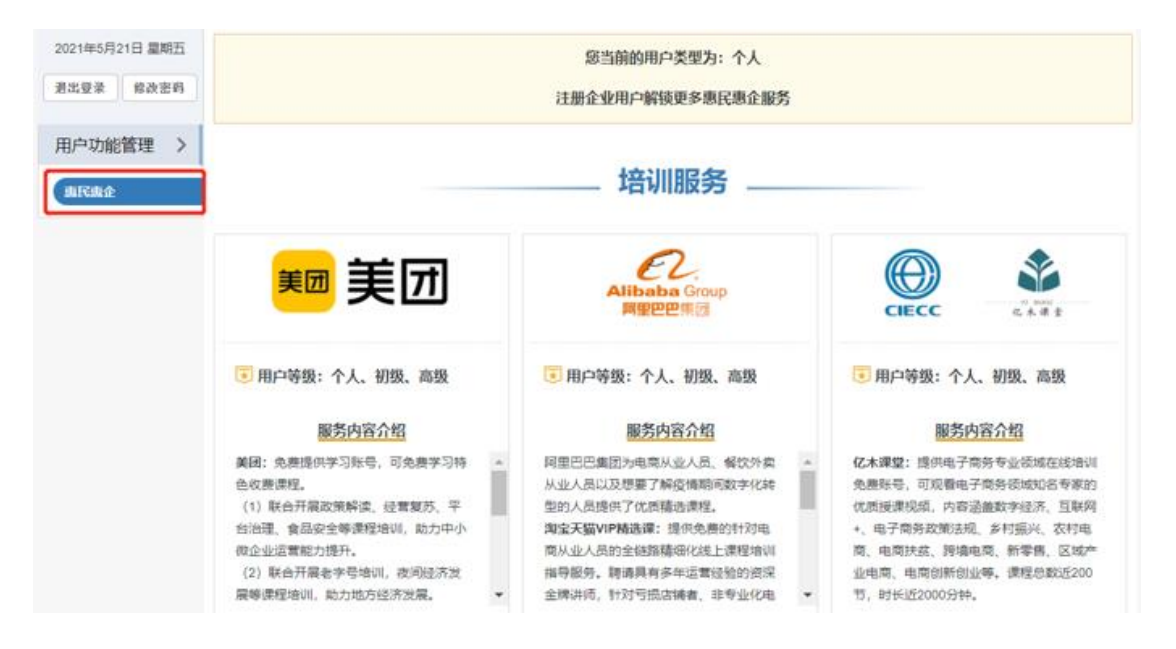

4、个人用户可以通过注册成为企业用户并填写、完善诚信档案,解锁更多服务。企业用户如果当前的服务内容等级为初级,部分服务获取方式会显示"待解锁"状态,可以通过填写、完善诚信档案,提高服务内容等级。(初级:信用公开度低于 60 的企业用户;高级:信用公开度大于等于 60 的企业用户。)

## 二、非平台注册用户

1、点击页面上方立即注册按钮或点击导航栏惠民惠企栏目,进入惠民惠企页面点击注册按钮进入用户注册页面。

| 中华人民共和国         | 商务部                |                                         |      |      | 微信订      | 「阅号   小程序   登 | 录   注册 在线力事 |
|-----------------|--------------------|-----------------------------------------|------|------|----------|---------------|-------------|
| 全国电<br>dzswgf.m | 子商务公<br>ofcom.gov. | 、 、 に 、 、 、 、 、 、 、 、 、 、 、 、 、 、 、 、 、 | 务网   |      | 请输入关键字搜索 |               | Q 搜索        |
| 首页              | 电商新闻               | 数据中心                                    | 丝路电商 | 惠民惠企 | 信用共建     | 资源目录          | 专题专栏        |
|                 |                    | 个人用                                     | j    | ŕ    | 业用户      |               |             |
|                 | 用户名                | : 手板                                    | l号   |      |          |               |             |
|                 | 密码                 | 密                                       | 舀    | 忘    | 记密码      |               |             |
|                 | 验证码                | ]: 脸ù                                   | E码   |      | Tano     | A             |             |
|                 |                    |                                         | 登录   |      | 注册       |               |             |

选择您所属的用户身份,填写信息并点击提交。
 个人用户提交后,后台自动生成账户,无需审核。

|        | 个人用户 企业用户                                 |
|--------|-------------------------------------------|
| ⊘账号信息  |                                           |
| * 用户名  | 请输入手机号                                    |
| * 密码   | 密码长度10-20位,并且必须有大写和小写字母,必须有数字和特殊字符,不能包含空格 |
| * 确认密码 | 请再次输入密码                                   |
| * 邮箱   | 请输入邮箱地址                                   |
| * 职业状态 | 选择职业状态                                    |
|        | 重置 提交                                     |

企业用户提交后,后台将会对您的注册信息进行审核,审核

## 约需1个工作日。

| * 企业名称     | 请输入企业名称                                   |  |  |  |
|------------|-------------------------------------------|--|--|--|
| * 统一社会信用代码 | 请输入18位正确的统一社会信用代码,字母均为大写字母,并且不包含I、O、S、V、Z |  |  |  |
| • 所属地区     | 选择你的地区(请选择到市级)                            |  |  |  |
| * 邮箱       | 请输入邮箱地址                                   |  |  |  |
| * 手机号      | 请输入手机号                                    |  |  |  |
| * 蜜码       | 密码长度10-20位,并且必须有大写和小写字母,必须有数字和特殊字符,不能包含空格 |  |  |  |
| * 确认密码     | 请再次输入密码                                   |  |  |  |
| 营业执照       | 选择文件 开始上传                                 |  |  |  |
| 法人代表签字授权文件 | 选择文件 开始上传                                 |  |  |  |

3、在用户功能管理页面,点击"惠民惠企"选项卡即可查看 服务内容介绍及服务获取方式。如有疑问,可联系此项服务 的技术支持人员。

| 2021年5月21日 星期五<br>君出登录 修改密码 |                                                                                                    | 您当前的用户类型为:个人<br>注册企业用户解锁更多惠民惠企服务                                                                                                    |                                                                                                    |  |  |
|-----------------------------|----------------------------------------------------------------------------------------------------|----------------------------------------------------------------------------------------------------|----------------------------------------------------------------------------------------------------|--|--|
| 用户功能管理 >                    | 培训服务                                                                                                    |                                                                                                    |                                                                                                    |  |  |
|                             | 麵 美团                                                                                                    | Alibaba Group<br>周型巴思報団                                                                                                    | CIECC                                                                                                    |  |  |
|                             | 用户等级:个人、初级、高级<br>服务内容介绍                                                                                                    | 用户等级:个人、初级、高级<br>服务内容介绍                                                                                                    | 用户等级:个人、初级、高级<br>服务内容介绍                                                                                                    |  |  |
|                             | 美团:免费提供学习账号,可免费学习特。<br>色收费课程。<br>(1) 联合开震政策解读,经常复苏,平<br>台油理,食品安全等课程培训,助力中小<br>彼企业运置能力提升。<br>(2) 联合开展老字号培训,夜间经济发展等课程培训,助力地方经济发展。 | 阿里巴巴集团为电缆从业人员、保软外集<br>从业人员以及想要了解疫情期间数字化转<br>型的人员提供了优质精选课程。<br><b>淘宝天猫VIP精选课</b> :提供免售的针对电<br>简从业人员的全线路精细化线上课程培训<br>指导服务。精调具有多年运营设验的资深<br>全牌讲师,针对亏损店铺着,非专业化电 • | 亿木课望:提供电子商务专业资域在线培训<br>免费联号,可观看电子商务领域如各专家的<br>优质按课税纸,内容温盖数学经济,互联网<br>*、电子商务致能活机。乡村振兴、农村电<br>商、电荷扶充、预填电局、新零售,区域产<br>业电商、电荷创新创业等,课程总数近200<br>节,时长近2000分钟。 |  |  |

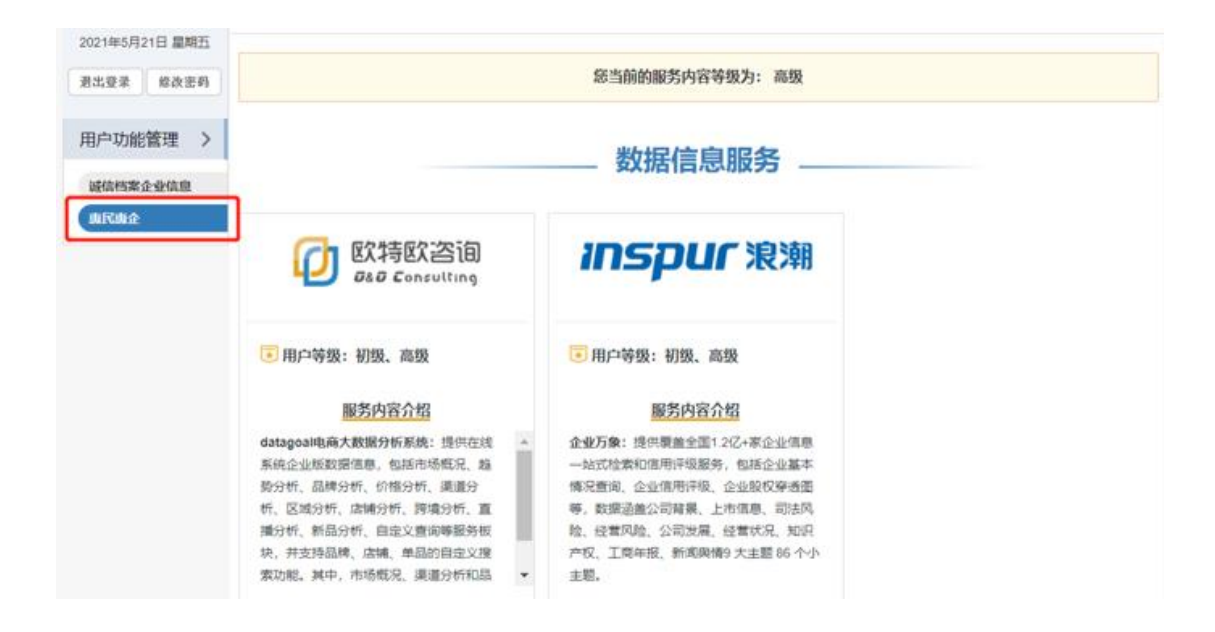

4、个人用户可以通过注册成为企业用户并填写、完善诚信档案,解锁更多服务。企业用户如果当前的服务内容等级为初级,部分服务获取方式会显示"待解锁"状态,您可以通过填写、完善企业诚信档案,提高您的服务内容等级。(初级: 已在平台完成注册,信用公开度低于 60 的企业用户;高级: 信用公开度大于等于 60 的企业用户。) 5、企业用户登录后,在用户功能管理页面点击"诚信档案企业信息"选项卡,点击下方的"填报信用信息"按钮,填写企业诚信档案。提交后,后台将会对您的诚信档案填报信息进行审核,需要约1个工作日。

| ر迎您! 企业用户        | 日 当前位置: 疑信档案管理         | > 基础设值档案编辑                                                                                                    |            |                                        |
|------------------|------------------------|----------------------------------------------------------------------------------------------------|------------|----------------------------------------|
| 2021年5月21日 星期五   | 《全全社补充信息               |                                                                                                    |            |                                        |
| <b>8出登录</b> 修改密码 | * 企业名称                 | and in the second second                                                                                                    | 0          |                                        |
| 日白功能管理 >         | *他一社会信用代码              |                                                                                                    |            |                                        |
|                  | • 登记机关                 | Contraction of the local division of the local division of the loc |            |                                        |
| 碱信档案企业信息         | * 法定代表人                |                                                                                                    |            |                                        |
| 惠民惠企             | * 企业类型                 | Million 1                                                                                                    |            |                                        |
|                  | * 注册资本 (万元)            |                                                                                                    |            |                                        |
|                  | * 減立日期                 | Second Contractor                                                                                                    | <b>0</b>   |                                        |
|                  | • 注册状态                 | NUMBER OF STREET                                                                                                    |            |                                        |
|                  | • 用属行业                 | States and states and the                                                                                                    |            |                                        |
|                  | * #21230394            | -                                                                                                    | 2 mm m     | 1000 1000 1000 1000 1000 1000 1000 100 |
|                  | • <del>6</del> 08 E180 |                                                                                                    | <b>B</b> 0 |                                        |
|                  | *企业注册地                 | 100                                                                                                    |            |                                        |
|                  | * (ERI                 |                                                                                                    |            |                                        |
|                  | • 经推动周                 |                                                                                                    |            |                                        |
|                  |                        |                                                                                                    | 12 12      |                                        |